## WordPress Login Page

Nella pagina si trova abilitato un campo denominato "Factor Authenticator code" che funziona con Google Authenticator.

| Password             |            |
|----------------------|------------|
|                      | ۲          |
| 2 Factor Authenticat | tion code* |
|                      |            |

## **Configurazione 2FA**

Al primo accesso gli utenti devono configurare 2FA.

Dopo aver inserito username e password già in possesso e premuto il pulsante di "Log In" l'utente sarà reindirizzato alla pagina di configurazione.

Tra i metodi 2FA proposti si va a selezionare "Google Authenticator" per il modulo di accesso.

| Configure a Two-Factor method to protect your account                                                |             |
|----------------------------------------------------------------------------------------------------|-------------|
| <ul> <li>Google / Authy / Microsoft Authenticator<br/>(Any TOTP Based Authenticatior App)</li> </ul> |             |
| O OTP Over SMS                                                                                       |             |
| ○ Soft Token                                                                                         |             |
| O OTP Over TELEGRAM                                                                                  |             |
| O QR Code Authentication                                                                             |             |
| O Push Notification                                                                                  |             |
| O Security Questions ( KBA )                                                                         |             |
| O OTP Over Email                                                                                     |             |
| Skip Two Factor>>                                                                                    |             |
|                                                                                                    | mini Grange |

Seleziona Google Authenticator dall'elenco dei metodi a due fattori (2FA)

Ora installa l'app Google Authenticator sul tuo telefono e scansiona il codice QR dalla pagina corrente.

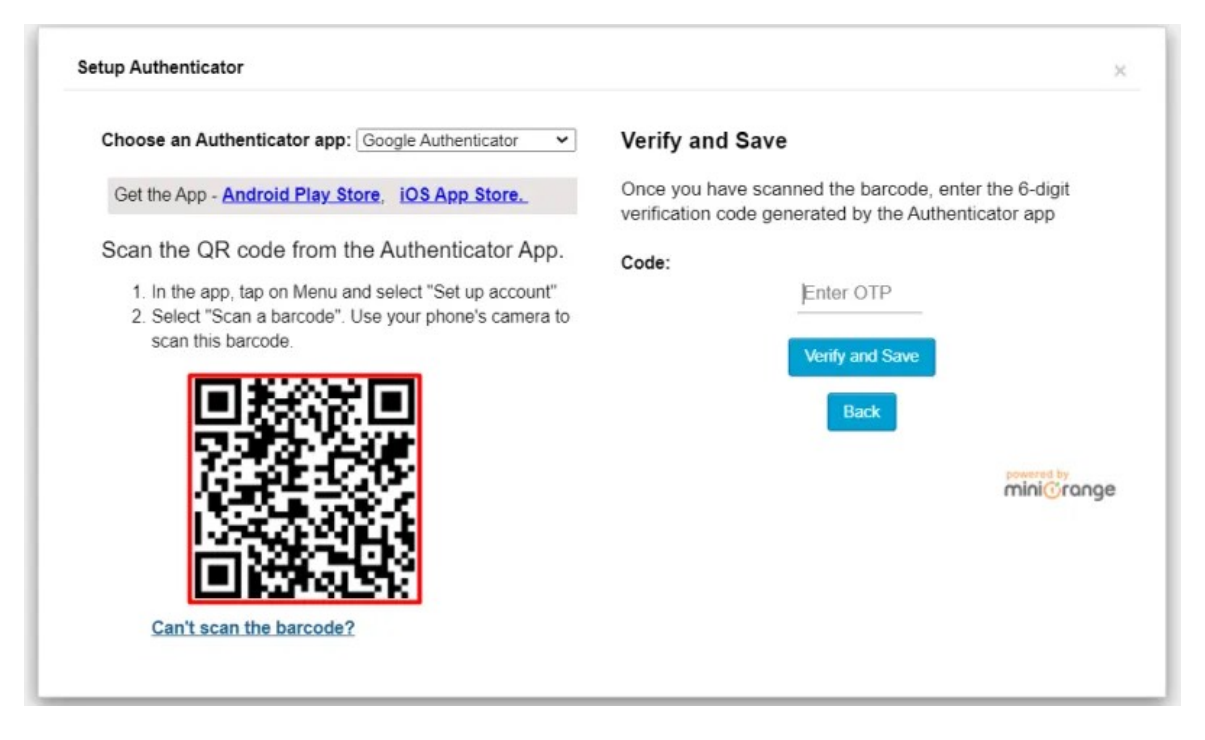

Scansiona il QR code

Fatto ciò, l'applicazione Google Authenticator ti fornirà il token di sicurezza. Inserisci questo token di sicurezza nel campo sottostante e fai clic su Verifica e salva.

| etup Authenticator                                                                                                    | 3                                                                                                    |
|----------------------------------------------------------------------------------------------------|----------------------------------------------------------------------------------------------------|
| Choose an Authenticator app: Google Authenticator                                                                                                    | Verify and Save                                                                                              |
| Get the App - Android Play Store, iOS App Store.                                                                                                    | Once you have scanned the barcode, enter the 6-digit<br>verification code generated by the Authenticator app |
| Scan the QR code from the Authenticator App.                                                                                                    | Code:                                                                                                    |
| <ol> <li>In the app, tap on Menu and select "Set up account"</li> <li>Select "Scan a barcode". Use your phone's camera to<br/>scan this barcode.</li> </ol> | 678268                                                                                                    |
| 回然然回                                                                                                    | Back                                                                                                    |
|                                                                                                    | powered by                                                                                                   |
| 1.27.58 A                                                                                                    | mini@range                                                                                                   |
|                                                                                                    |                                                                                                    |
| Can't scan the barcode?                                                                                                    |                                                                                                    |
| Can't scan the barcode?                                                                                                    |                                                                                                    |

Inserisci il Token di verifica

Dopo aver concluso la configurazione al prossimi accesso oltre alle credenziali "username" e "password" verrà richiesto anche il "Token" generato dall'app "Google Authenticator"